## Erstellung der Meldedatei(en) zur AWV-Meldung "Z 5a Blatt 2" mit SAP ERP für die Einreichung via AMS (Allgemeines Meldeportal Statistik)

- 1. Starten Sie den Standardreport **RFAWVZ5A** und nehmen Sie die Einstellungen im Bereich der Meldevorgaben und Selektionskriterien vor.
- 2. Aktivieren Sie im Tab-Reiter "Elektronisches Meldeverfahren" den Schalter "Z5a-Meldedaten exportieren" und definieren Sie den Zielpfad für den Meldedatenexport (Verzeichnis auf Applikationsserver) im Feld "Exportdateiname".

Wählen Sie das Format der Meldedaten aus:

- a) Einreichung via AMS-Portal -> Option "CSV-Format"<sup>1</sup>
- Führen Sie den Report RFAWVZ5A aus. Nach Beendigung des Programmlaufs werden in der Listausgabe die selektierten Daten und die daraus ermittelten Meldebeträge angezeigt. Im Meldungsprotokoll wird der Zielpfad der erzeugten Exportdatei angezeigt (Text "Name des Datasets: …" bzw. "Z5A2-Daten gespeichert in Datei…").
- 4. Starten Sie den Standardreport RFAWVZ5P (Alternativ: Schaltfläche "Z5a2-Meldedaten herunterladen" im Selektionsbild von Report RFAWVZ5A klicken). Mit diesem Report werden die exportierten Meldedaten gelesen und als lokalen Meldedatei(en) aufbereitet, die im AMS-Portal übertragen werden können.

Einstellungen in den Ausführungsparametern des Reports RFAWVZ5P:

Im Feld "Quellfile" tragen Sie den Pfad des Meldedatenexports ein (entspricht dem Pfad in Feld "Exportdateiname" von Report RFAWVZ5A). Aktivieren Sie den Schalter "Quellfile kopieren". Wählen Sie im Abschnitt "Zieldatei" die Option "Angabe Verzeichnis & Präfix". Geben Sie im Parameter "Zielverzeichnis" das Verzeichnis für die Ablage der heruntergeladenen Daten an (Anmerkung: Klicken Sie auf die Schaltfläche "Auswahl Zielverzeichnis", um das Verzeichnis in einem Browser auszuwählen). Tragen Sie im Parameter "Präfix der Zieldatei" eine Zeichenfolge ein, die als erster Bestandteil im Zieldateinamen des Downloads verwendet wird (Default-Präfix = "AWVZ5A2\_", weitere Informationen: siehe Online-Dokumentation des Parameters).

- 5. Führen Sie den Report RFAWVZ5P aus. Nach erfolgreicher Ausführung werden im Protokoll die Informationen zu den erzeugten Meldedateien angezeigt. Entsprechend ihrem Datenformat werden Meldedateien im CSV-Format mit Suffix ".CSV" erstellt.
- 6. Link zum AMS <u>https://www.bundesbank.de/de/service/meldewesen/aussenwirtschaft/elektronische-</u> einreichung/ams/allgemeines-meldeportal-statistik-611452

<sup>&</sup>lt;sup>1</sup> Die Auswahlmöglichkeit "CSV-Format" wurde im November 2013 als Programmergänzung im Rahmen des SAP-Standard-Supports zur Verfügung gestellt (zusätzlich zum ExtraNet-Format). Die Programmänderung kann mit Hilfe des sog. SAP-Hinweises Nr. 1940230 durchgeführt werden. Anschließend ist die Auswahlmöglichkeit des Dateiformates im Report RFAWVZ5A verfügbar. Im nächsten Programmlauf des Reports kann die Option "CSV-Format" ausgewählt werden, um die Meldedaten in diesem Format zu generieren.